To setup your E-mail on Your Samsung Mobile or Tablet

1- Tap E- Mail, Then settings

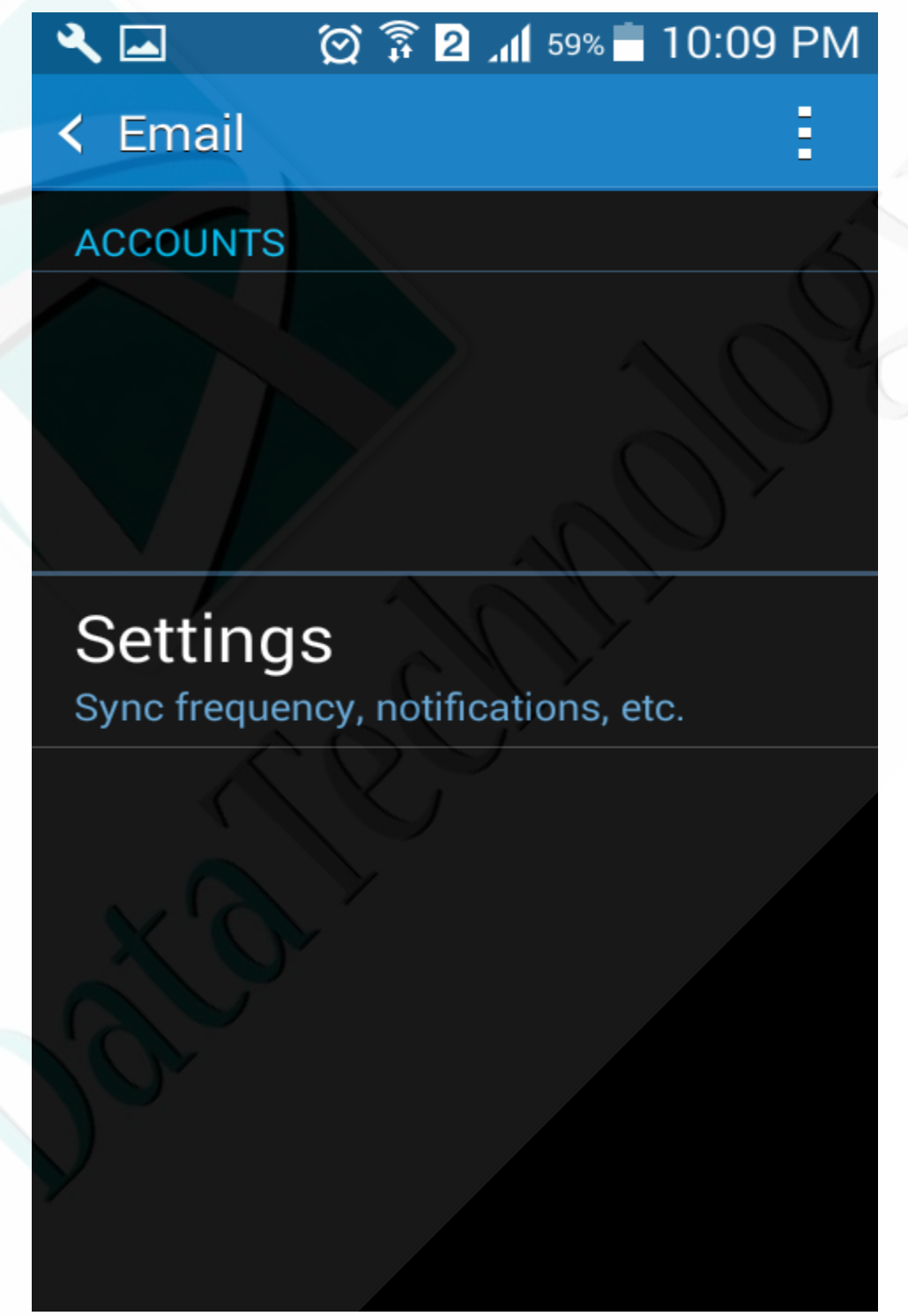

2- Tap the Plus " + " Sign Beside Manage accounts

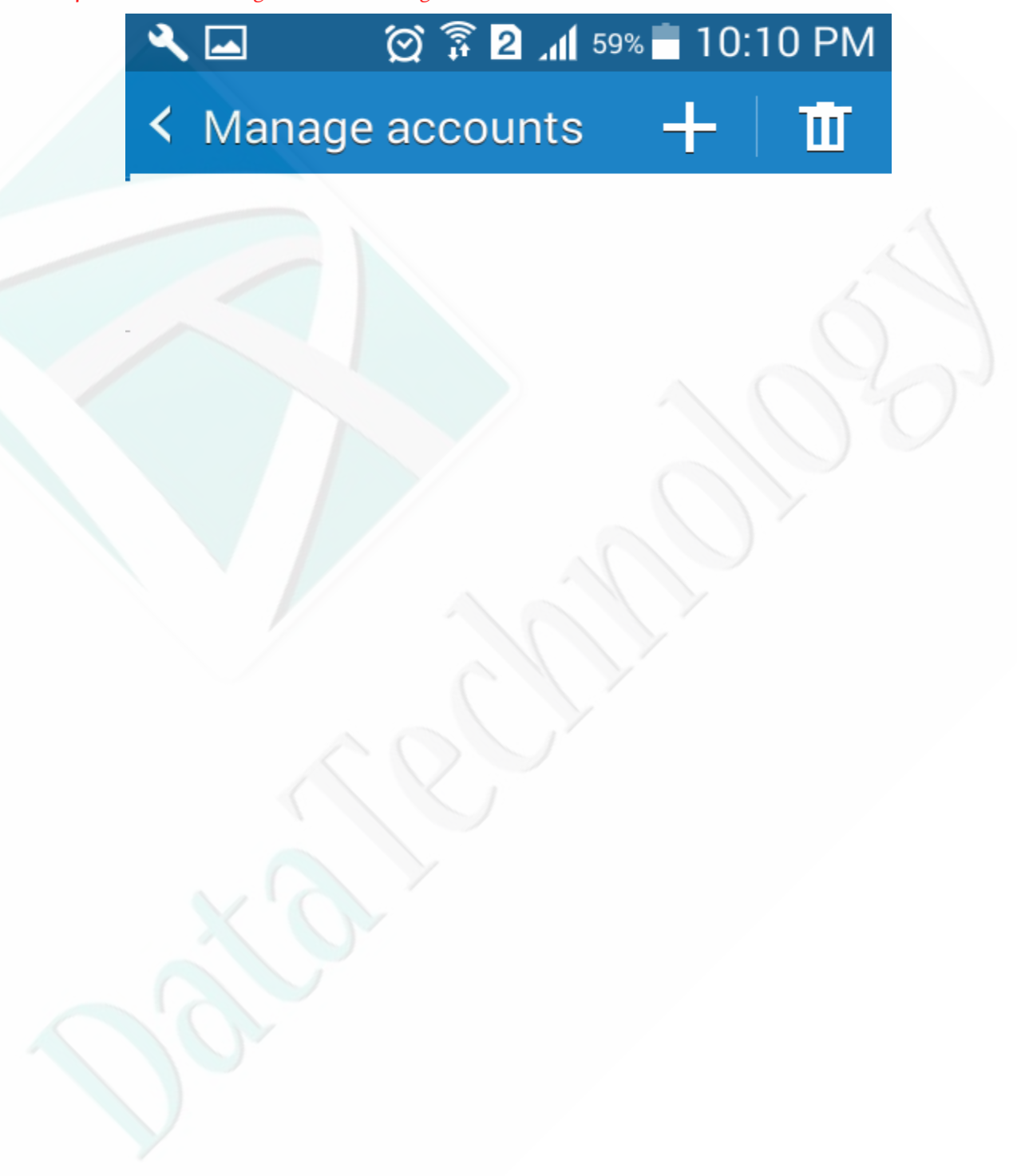

#### 3- You will find Email accounts

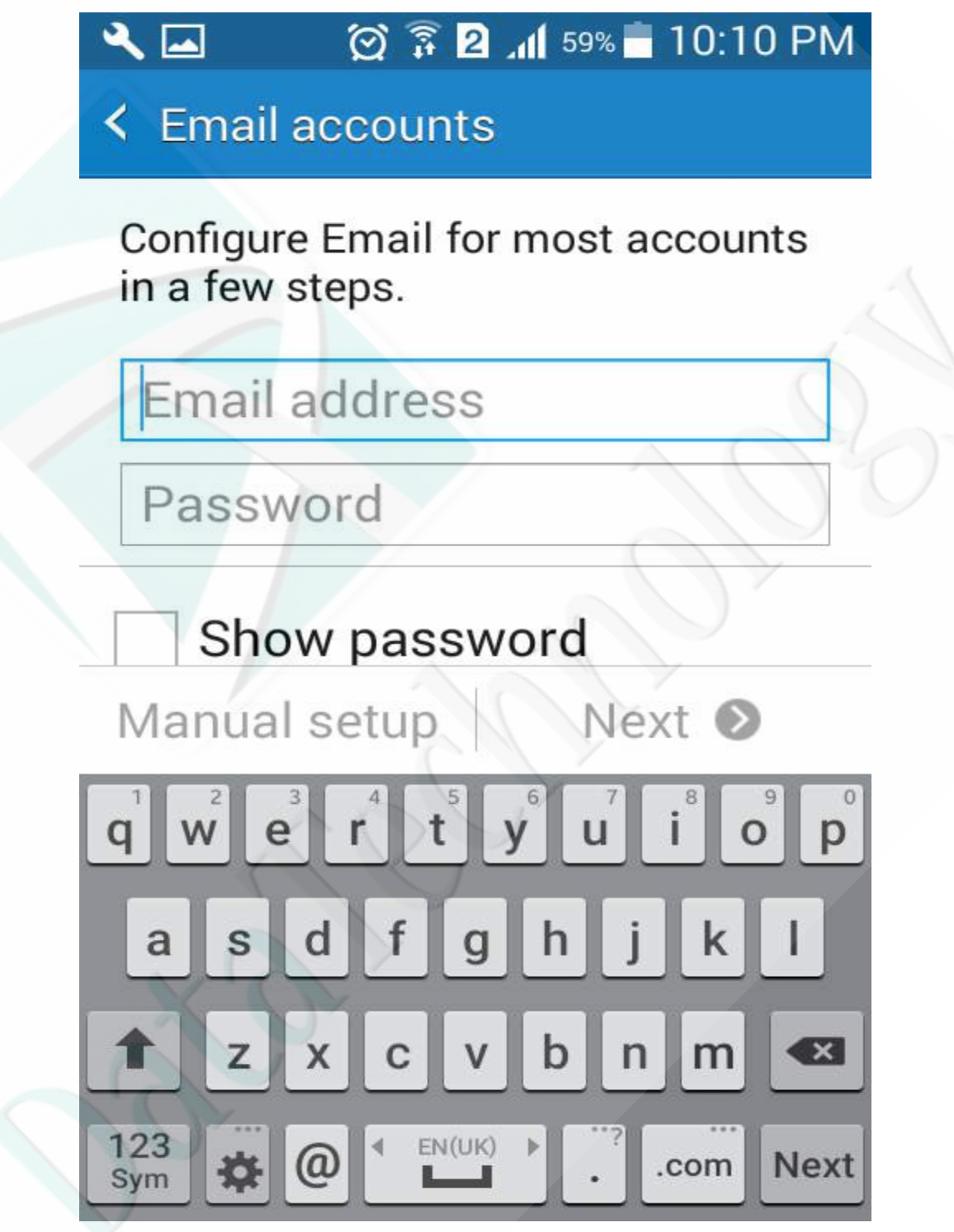

4- So please enter your E-mail Address and Password

And Tap Manual Setup

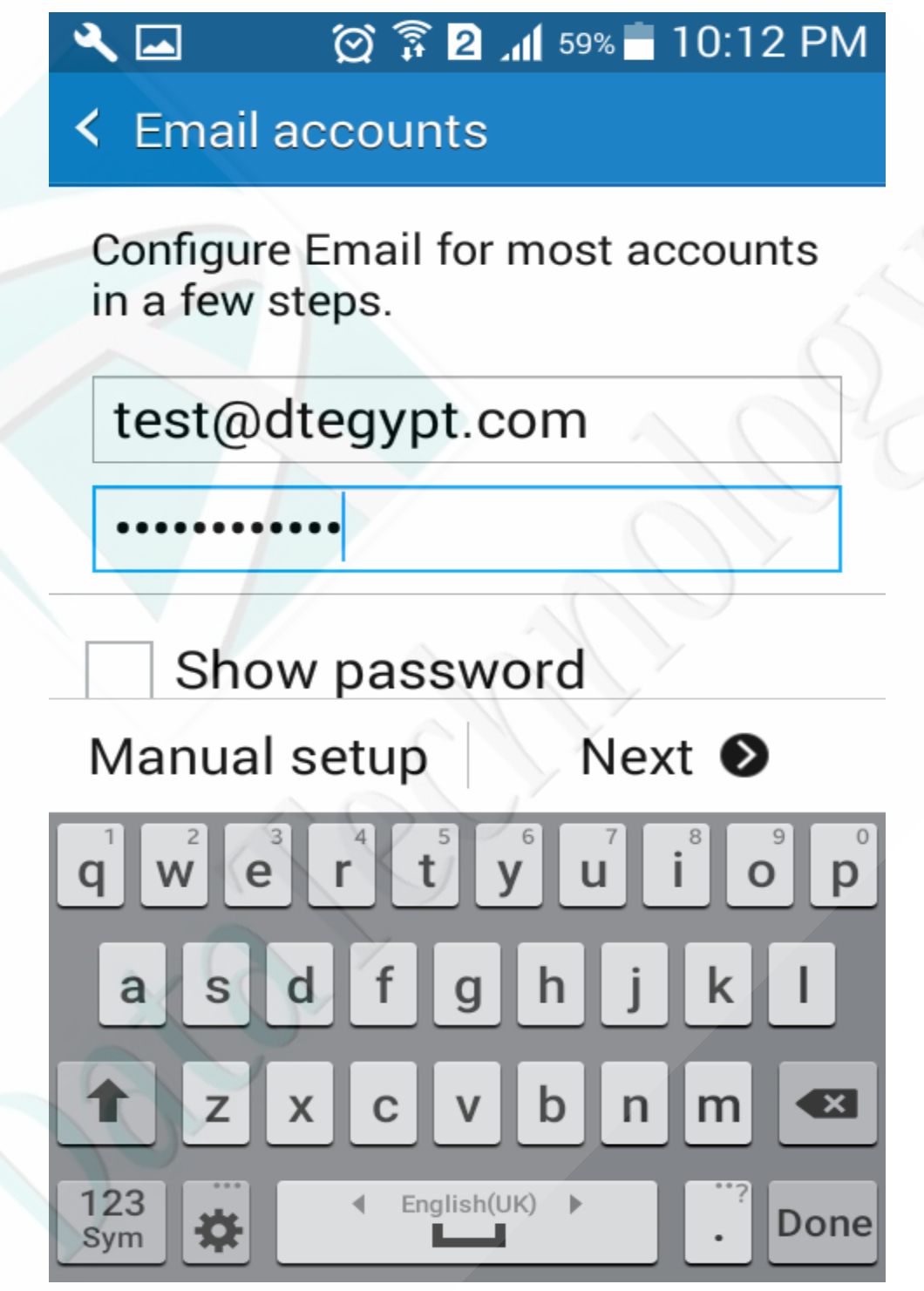

5- Choose POP Account "IMAP account will sync with the server, so if you delete an E-mail, it will be deleted from the server, so it is better to choose POP, in the same time the IMAP have a feature that it will keep your sent messages on the server when you sent it from your mobile or other devices, while POP mail account don't save anything you sent on the server, it only keeps the incoming mail if you have the setting checked to keep a copy of messages on server"

# Add email account Add email account

## What type of account?

POP3 account

IMAP account

Microsoft Exchange ActiveSync

6- Enter your server's data mail.domainname.com, user name "your full E-mail address, and password , Then Next

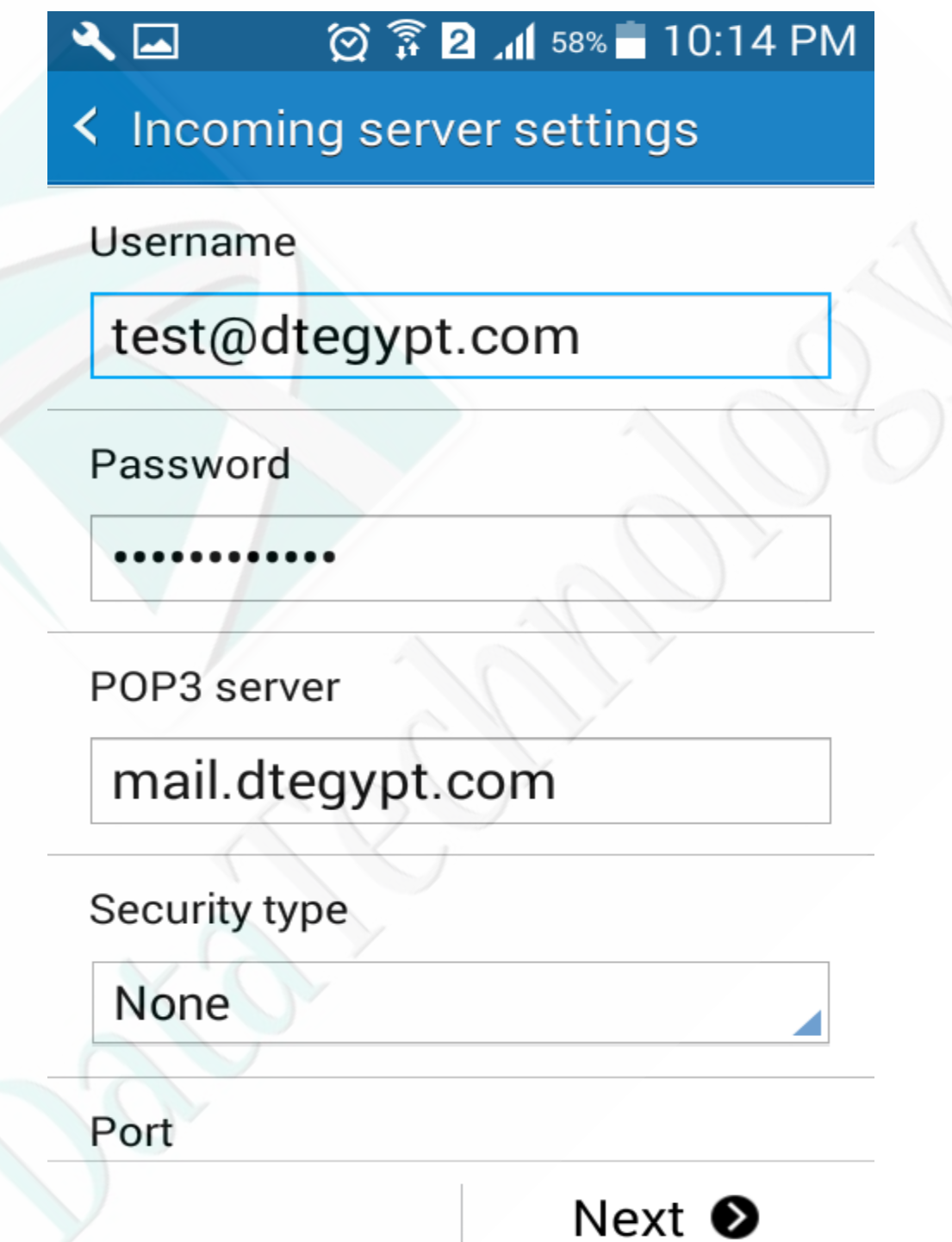

7- Enter the Outgoing Server Data which is the same as incoming mail server, Then Next

| <b>&lt; ⊉</b> ∅ ै | 2 11 51% - 10:57 PM |
|-------------------|---------------------|
| < Outgoing ser    | rver settings       |
| mail.dtegyp       | t.com               |
| Security type     |                     |
| None              |                     |
| Port              |                     |
| 587               |                     |
| ✓ Require si      | ign-in              |
| Username          |                     |
| test@dtegyp       | ot.com              |
|                   | Next 🔊              |

8- Choose your Custom settings , Then Next

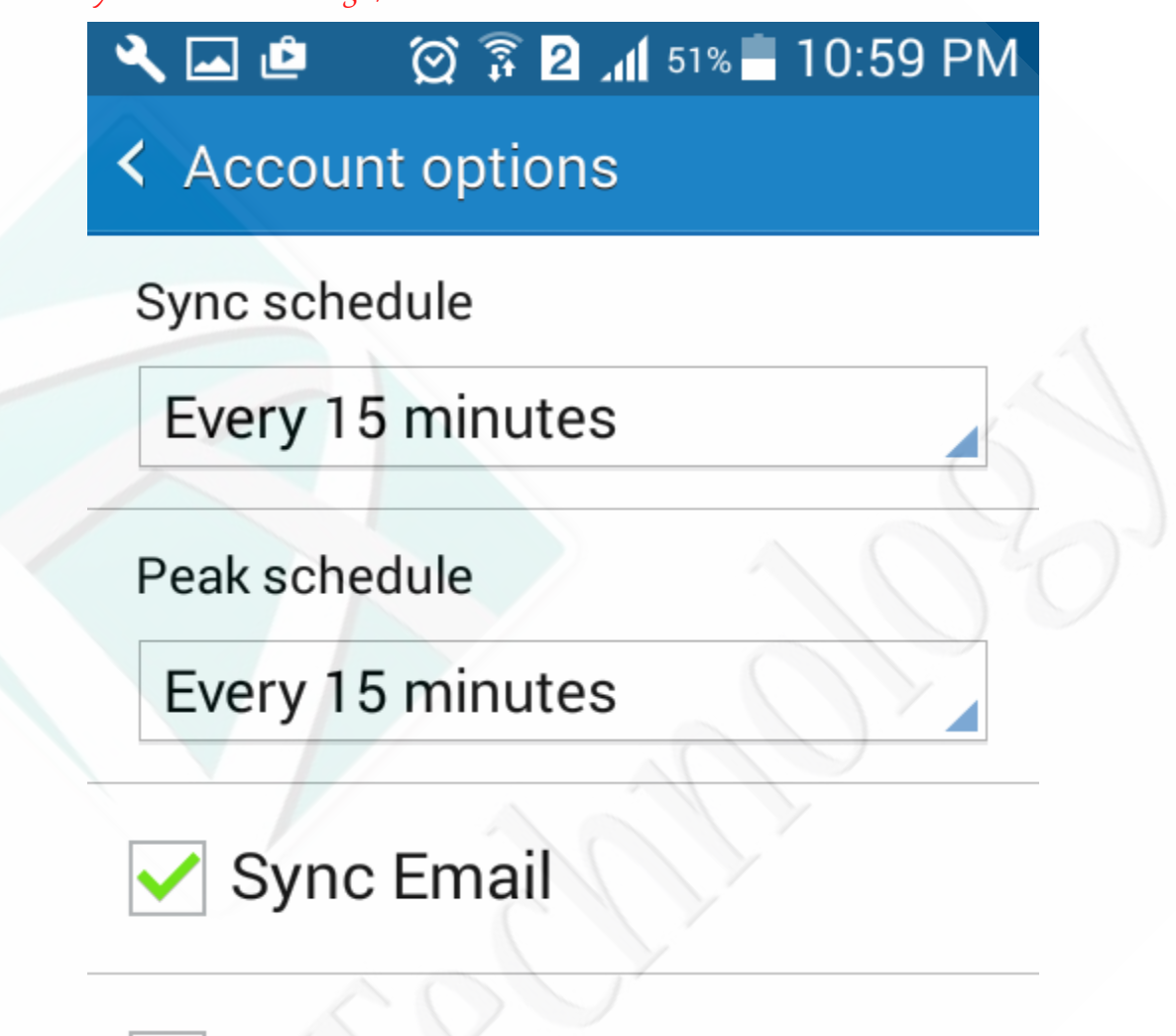

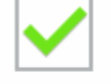

Set as default account

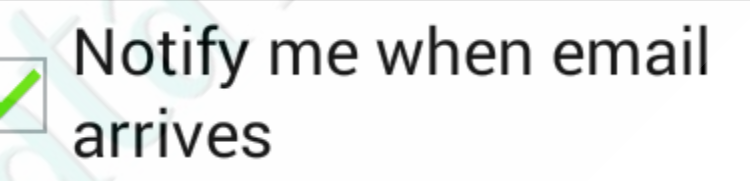

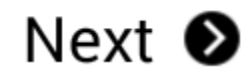

9- Type your account name and the name you want to appear on your mails when you sent mails to anyone, Then tap Done.

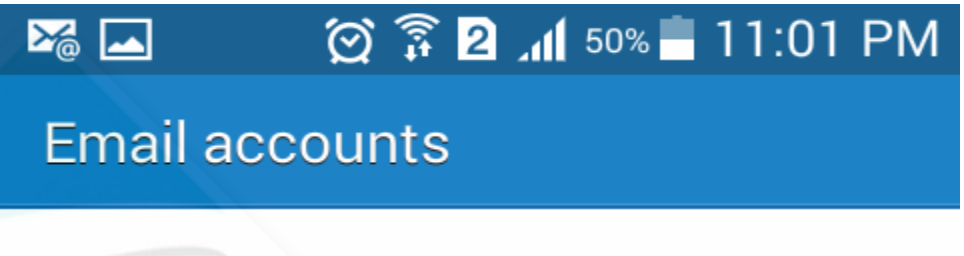

Your account is set up and is ready to send and receive emails.

Give this account a name (Optional)

test@dtegypt.com

Displayed on outgoing messages)

Your Name

Done

# 🗭 🗿 📶 50% 🖥 11:02 PM Google Uber Clock (a)Email Facebook Camera Google п

### 10- Use your native E-mail Application to check and send mails